## Biometric Logon

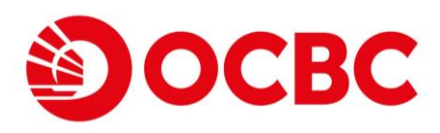

### **Biometric Registration**

Login Personal Mobile Banking; Select Settings & Useful info on Menu Select Security > Biometric Authentication

2

Switch the Toggle button of Enable Face ID/ Touch ID/ Fingerprint

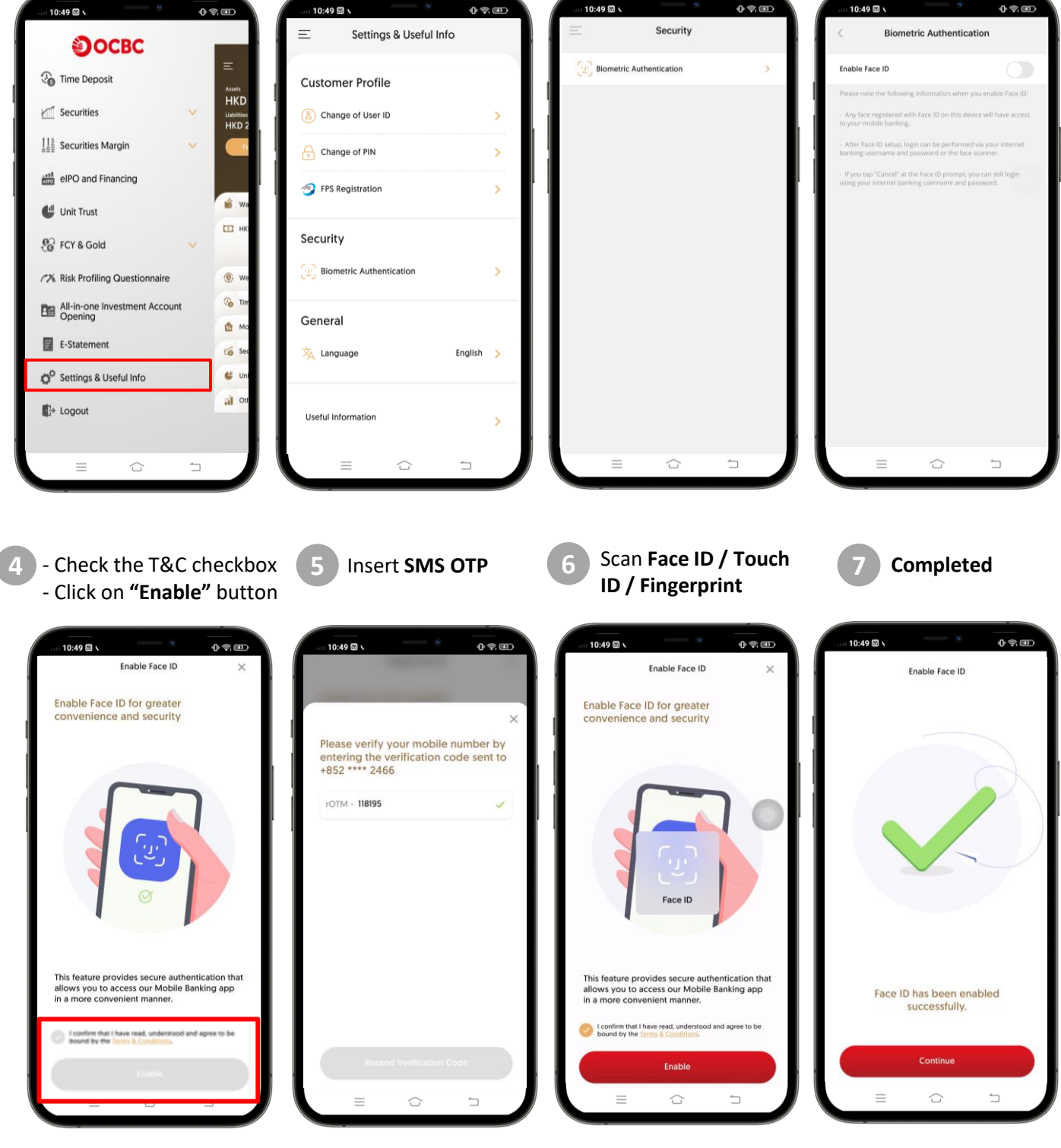

# Biometric Logon

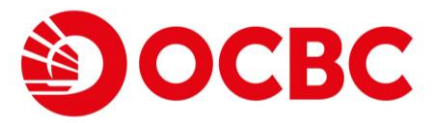

## **Biometric Logon**

#### iPhone User - Support Face ID or Touch ID

 After registered biometric (Face ID) and open the Personal Mobile Banking

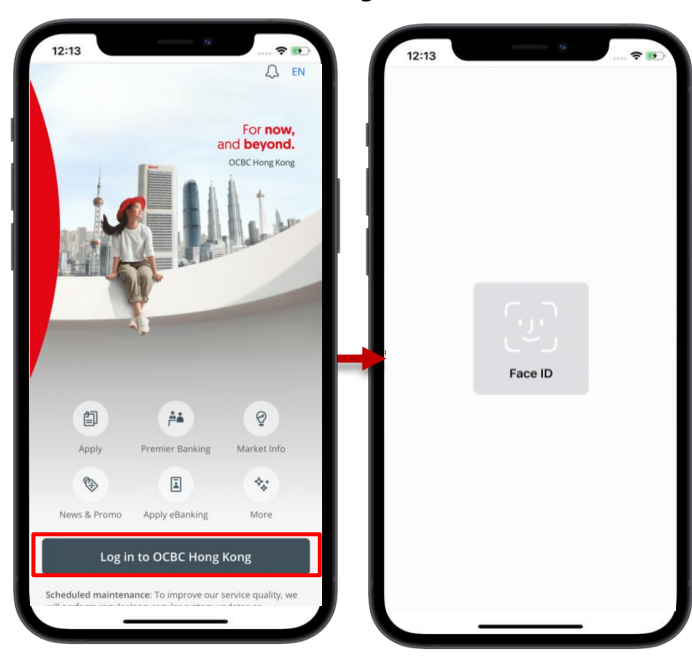

 After registered biometric (Touch ID) and open the Personal Mobile Banking

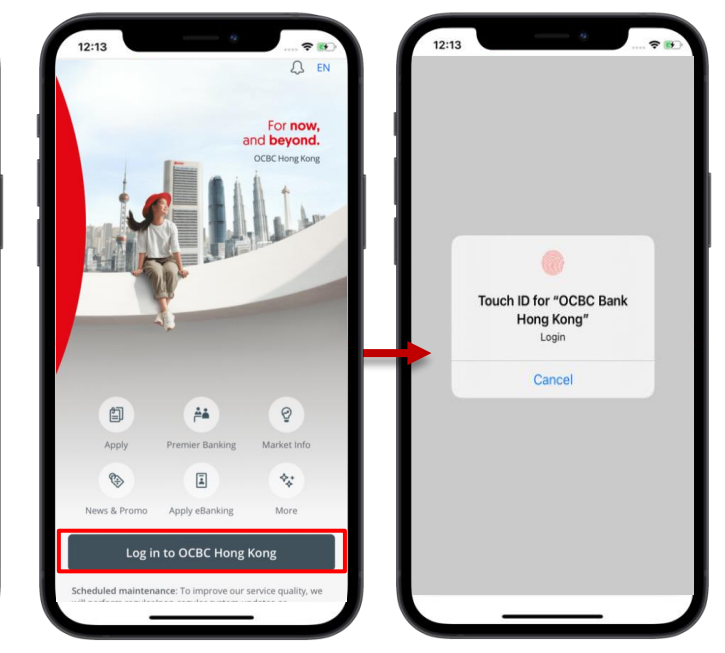

#### Android User - Support Fingerprint only

 After registered biometric (Fingerprint) and open the Personal Mobile Banking

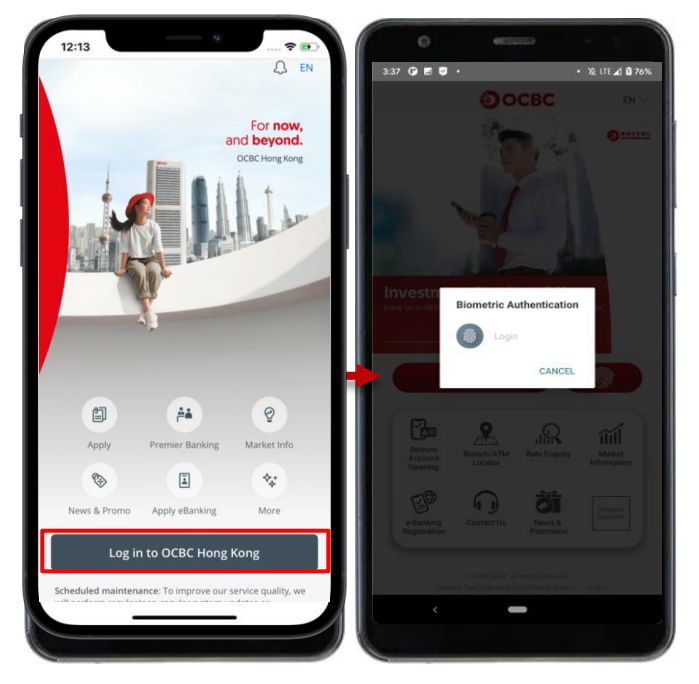